Følg nedenstående vejledning for at fjerne blokering af pop op-vinduer i Safari på iPad

1) Åben **indstillinger** på telefonen.

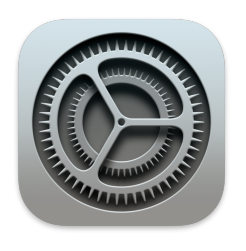

## 2) Rul ned til punktet **Safari** i den venstre menu.

| 09.27      | tor. 26. nov.        |                                  | 88 % 🔳 ) |
|------------|----------------------|----------------------------------|----------|
|            | Indstillinger        | Generelt                         |          |
| Å          | ITunes & App Store   |                                  |          |
|            |                      | Om                               | >        |
| Ŷ          | Adgangskoder & konti |                                  |          |
|            | Mail                 | Softwareopdatering               | 7        |
|            | Kontakter            | AirDrop                          | >        |
|            | Kalender             | Handoff                          | >        |
|            | Påmindelser          | Multitasking og Dock             | >        |
|            | Beskeder             |                                  |          |
|            | FaceTime             | Tilgængelighed                   | >        |
| $\bigcirc$ | Safari               | BRUG KONTAKTEN PÅ SIDEN TIL AT:  |          |
|            |                      | Låse skærmrotation               |          |
| ≰tv        | тv                   |                                  |          |
| *          | Fotos                | Gøre lydløs                      | ~        |
|            | Kamera               | Skærmlas findes i Kontrolcenter. |          |
|            |                      | iPad lagringsplads               | >        |
| <b>5</b>   | Game Center          | Opdater i baggrunden             | >        |
|            |                      |                                  |          |
| S          | Tv-udbyder           |                                  |          |

3) I højre side af skærmen skal du rulle ned og tryk på punktet **Bloker ekstra vinduer.** 

|                                    | 88 % 🔳       |
|------------------------------------|--------------|
| Safari                             |              |
| GENERELT                           |              |
| Autoudfyld                         | >            |
| Hyppigt besøgte websteder          |              |
| Favoritter                         | Favoritter > |
| Åbn nye faner i baggrunden         |              |
| Vis favoritlinje                   | $\bigcirc$   |
| Vis fanelinje                      |              |
| Vis symboler i faner               | $\bigcirc$   |
| Bloker ekstra vinduer              |              |
| ANONYMITET OG SIKKERHED            |              |
| Undgå sporing mellem websteder     |              |
| Bloker alle cookies                | $\bigcirc$   |
| Advarsel om bedragerisk websted    |              |
| Adgang til Bevægelse & orientering | $\bigcirc$   |
| Adgang til kamera og mikrofon      |              |
| Kontroller Apple Pay               |              |

Bemærk! Skyderen skal pege til venstre for at være slået fra.